# 國立公共資訊圖書館 咕嚕熊共讀網

Last Updated on 2013.1.12

**】**數位公益 資訊素養暨社區/偏鄉行動圖書閱讀

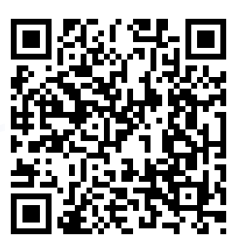

# 國立公共資訊圖書館 咕嚕熊共讀網

網北:

http://grimm.nlpi.edu.tw/first/ epb.php

簡介:

咕嚕熊共讀網是一個結合格 林數位內容展示與服務的平 台,提供了豐富又優質的數 位內容,包括動感繪本、翻 頁書及英語互動繪本等等, 主要針對3-12歲兒童、繪本愛 好者、父母及師長所設計。

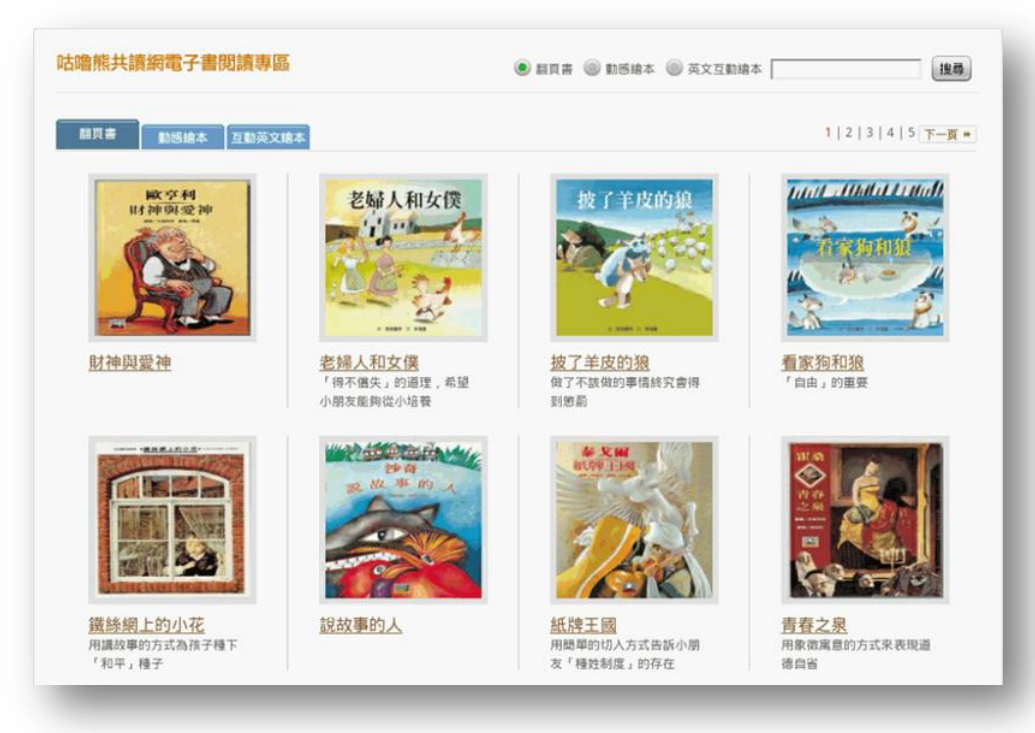

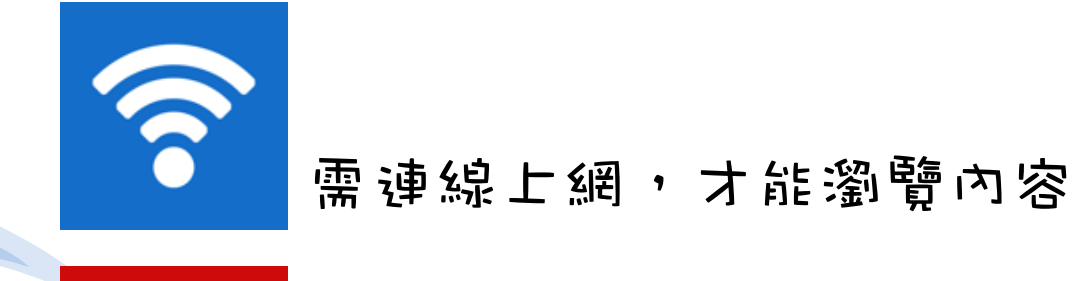

FI

需安裝Flash Player,才能瀏覽內容

# 如何找到國立公共資訊圖書館咕嚕熊共讀網?

從Google或Yahoo搜尋引擎中輸入關鍵字「咕嚕熊共讀網 國立臺中圖書館」

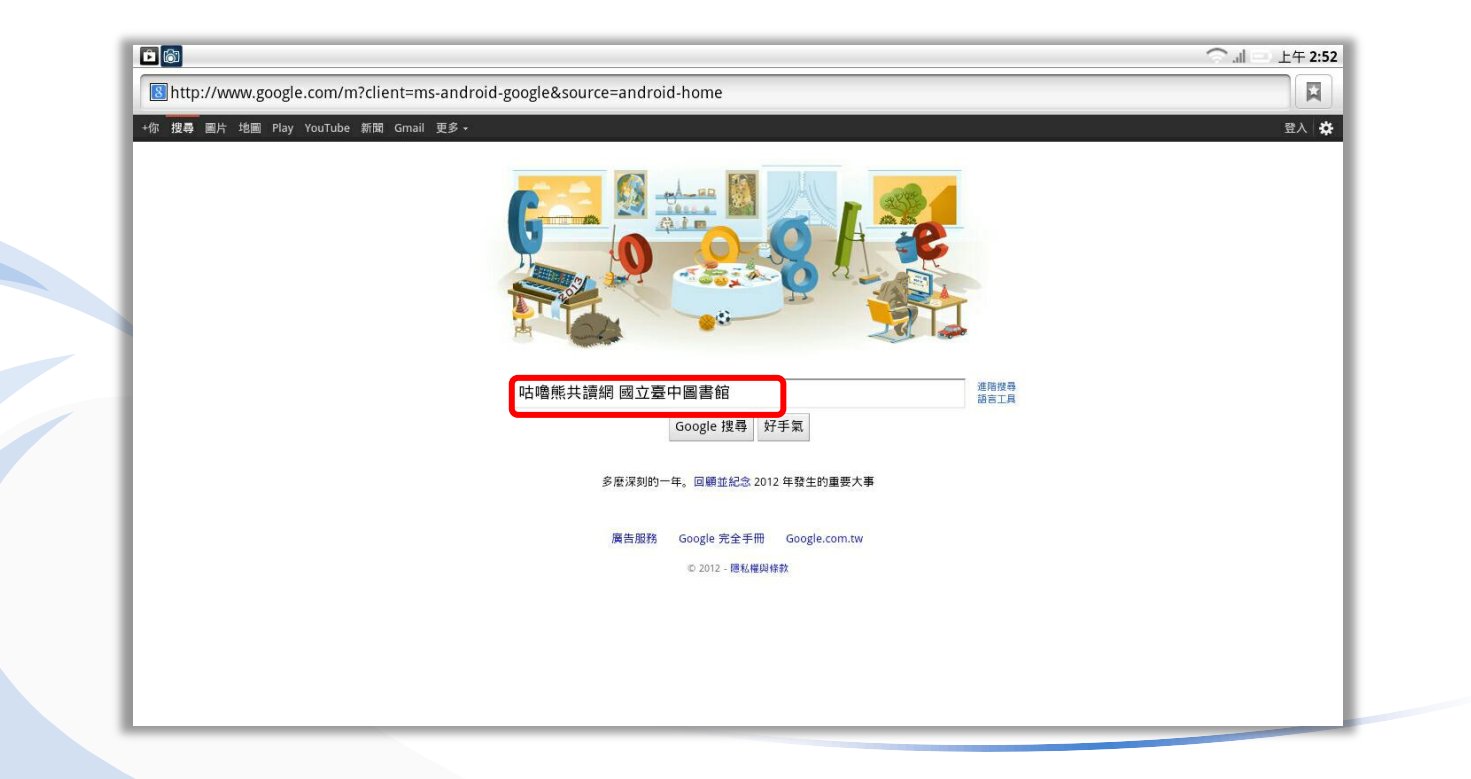

# 如何找到國立公共資訊圖書館咕嚕熊共讀網?

點選查詢到的「翻頁書-格林繪本-國立臺中圖書館」網站

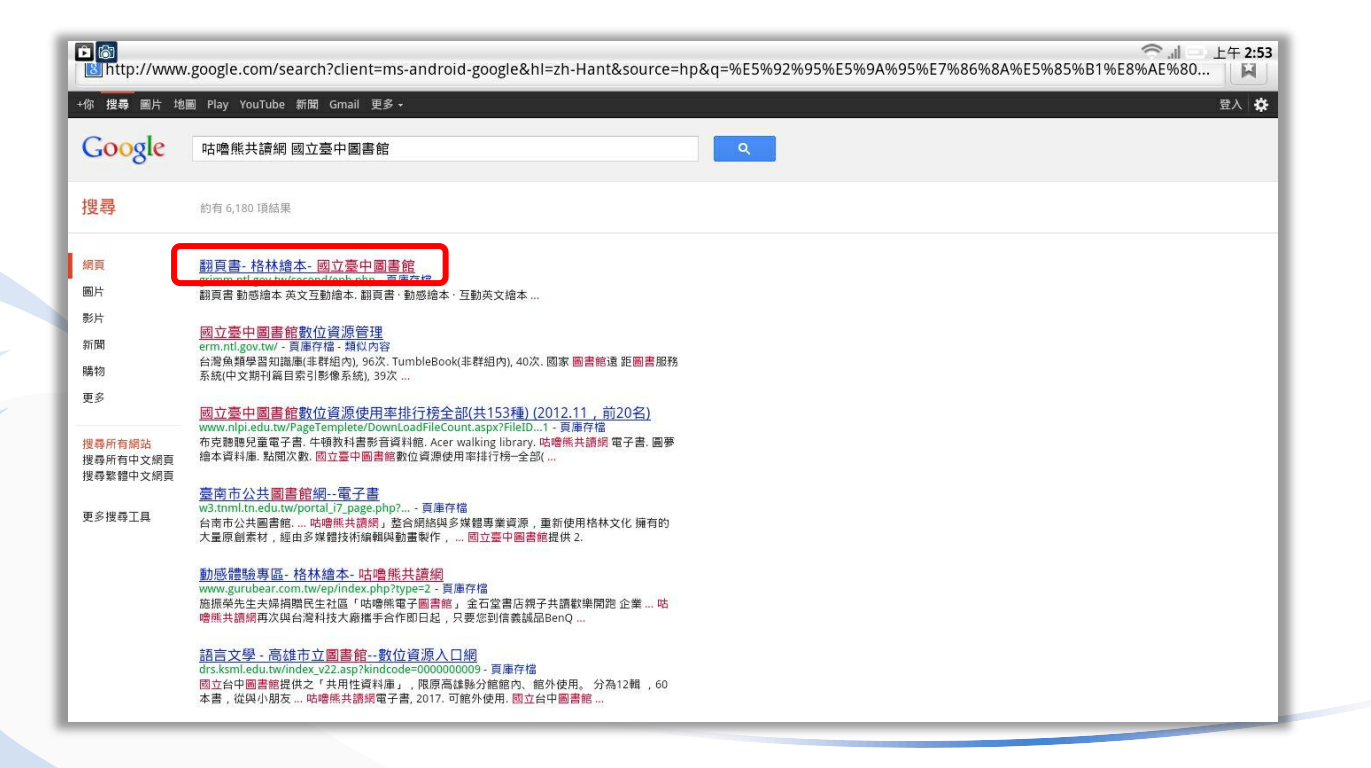

# 如何找到國立公共資訊圖書館咕嚕熊共讀網?

咕嚕熊共讀網(國資圖)網站首頁

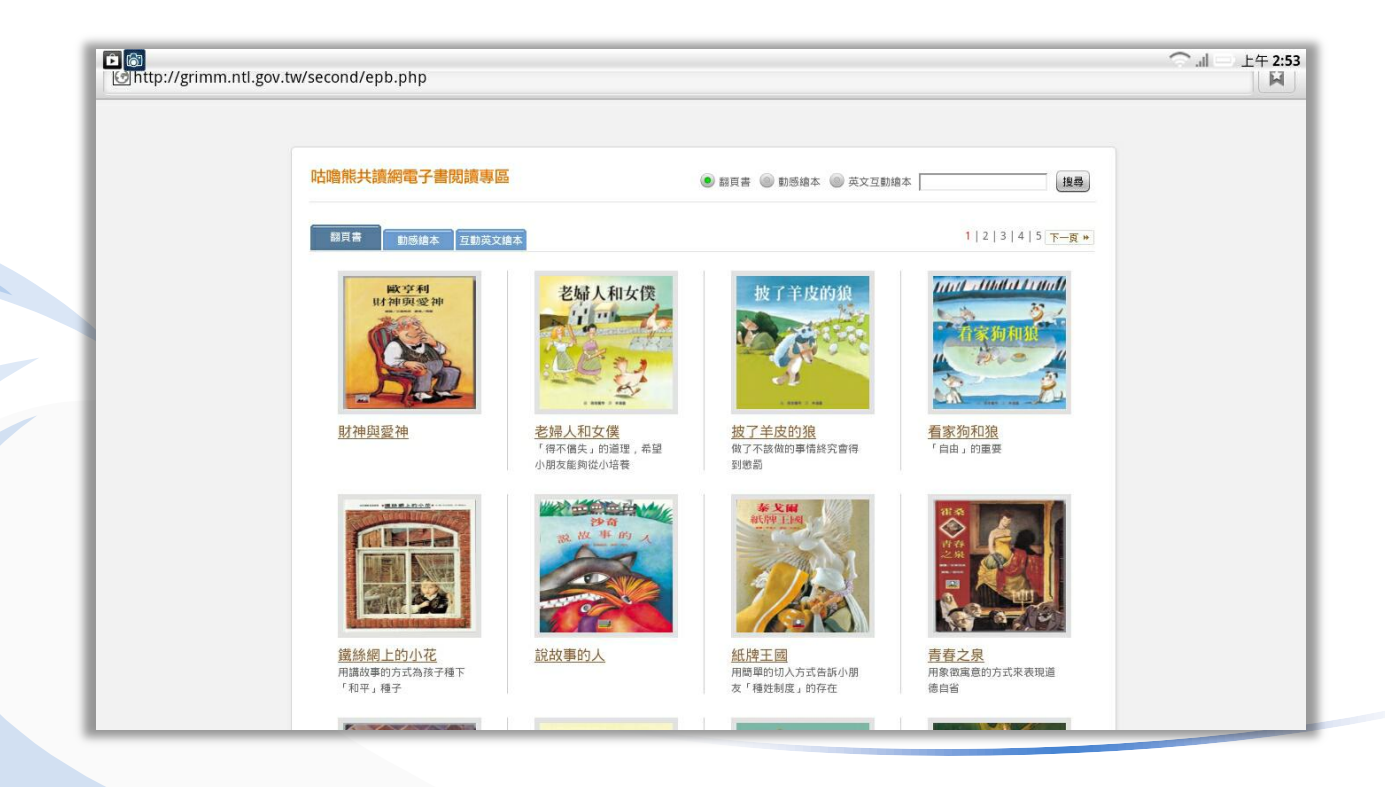

# 閱讀內容-翻頁書

#### 點選你想要觀看的翻頁書

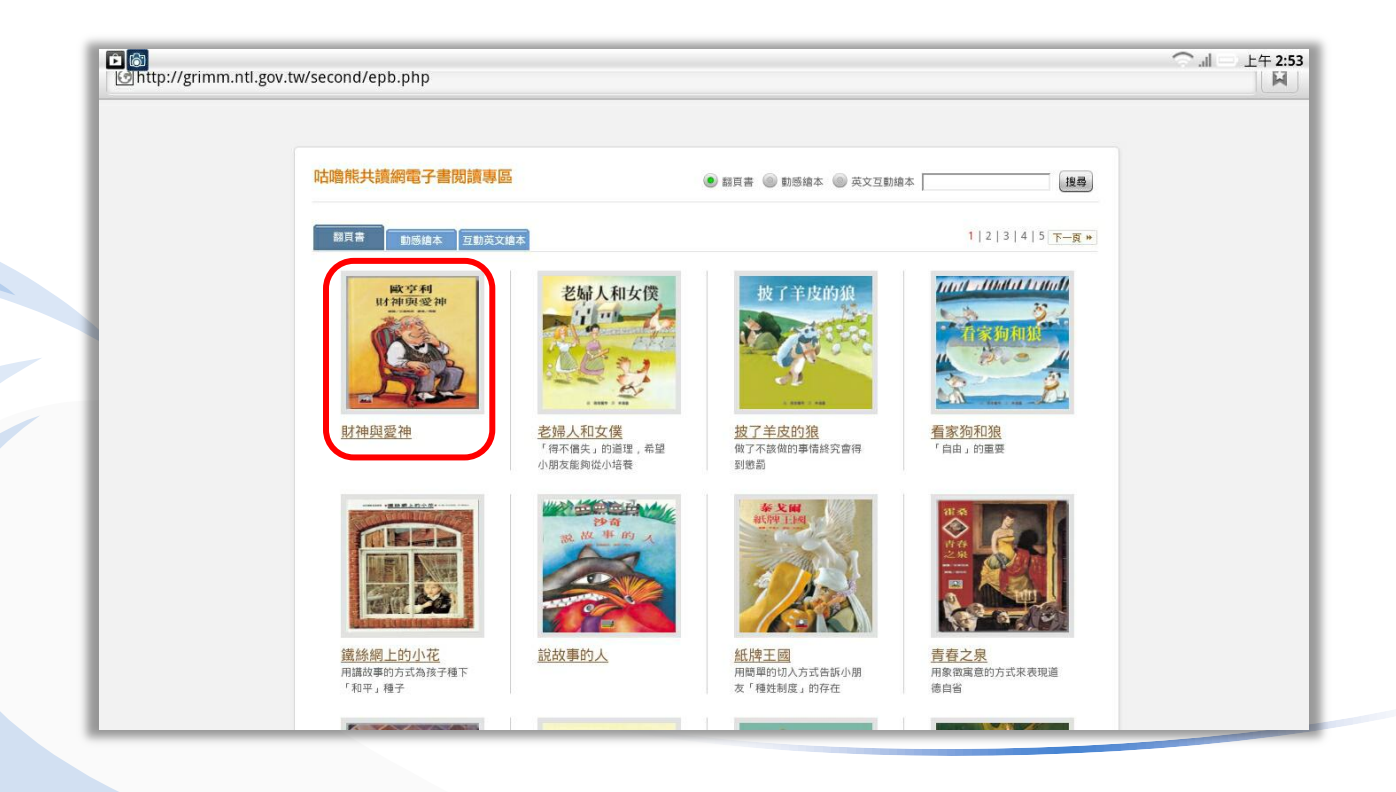

### 閱讀內容-翻頁書

#### 書名、作者、故事介紹與給家長的話,點選「我要看」

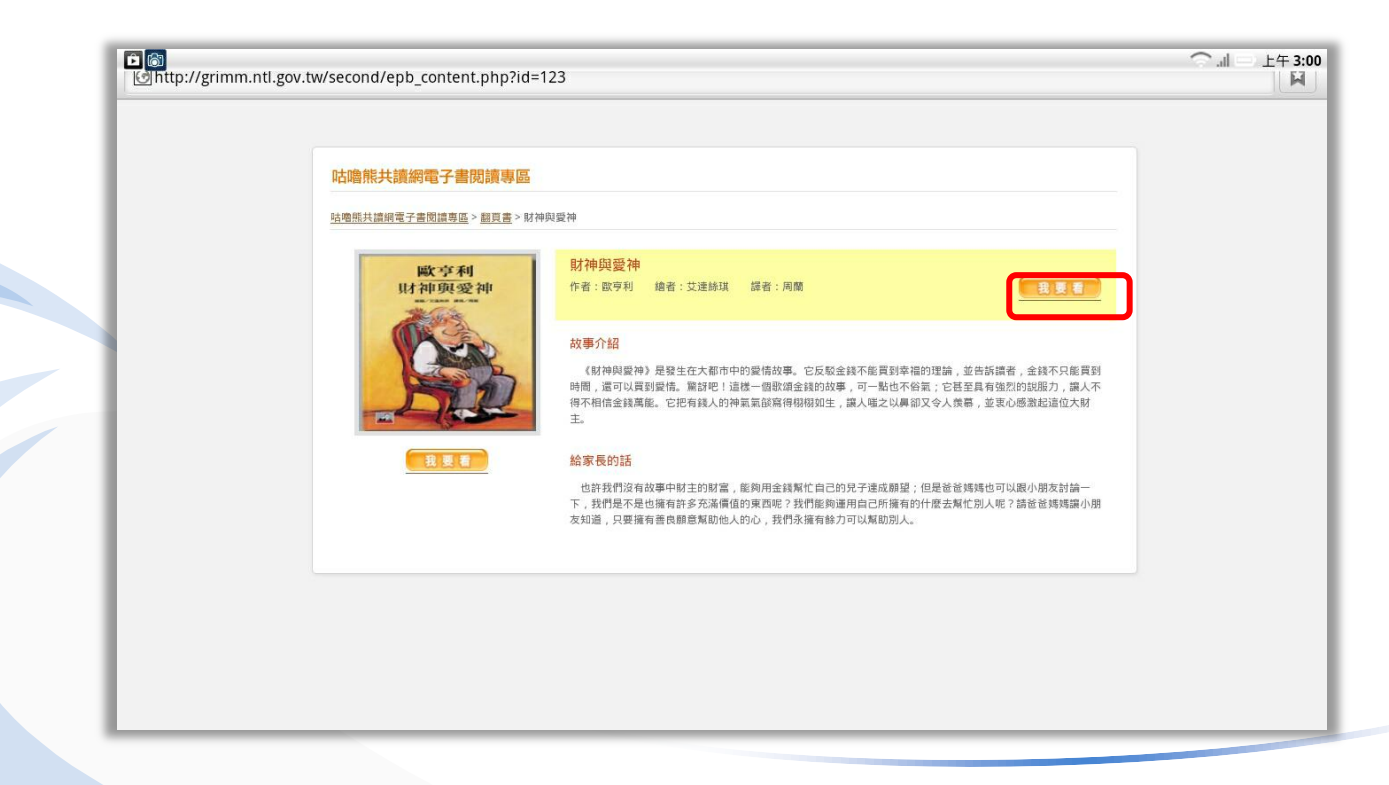

# 閱讀內容-翻頁書

點選下一頁進行翻頁或使用聽故事的功能

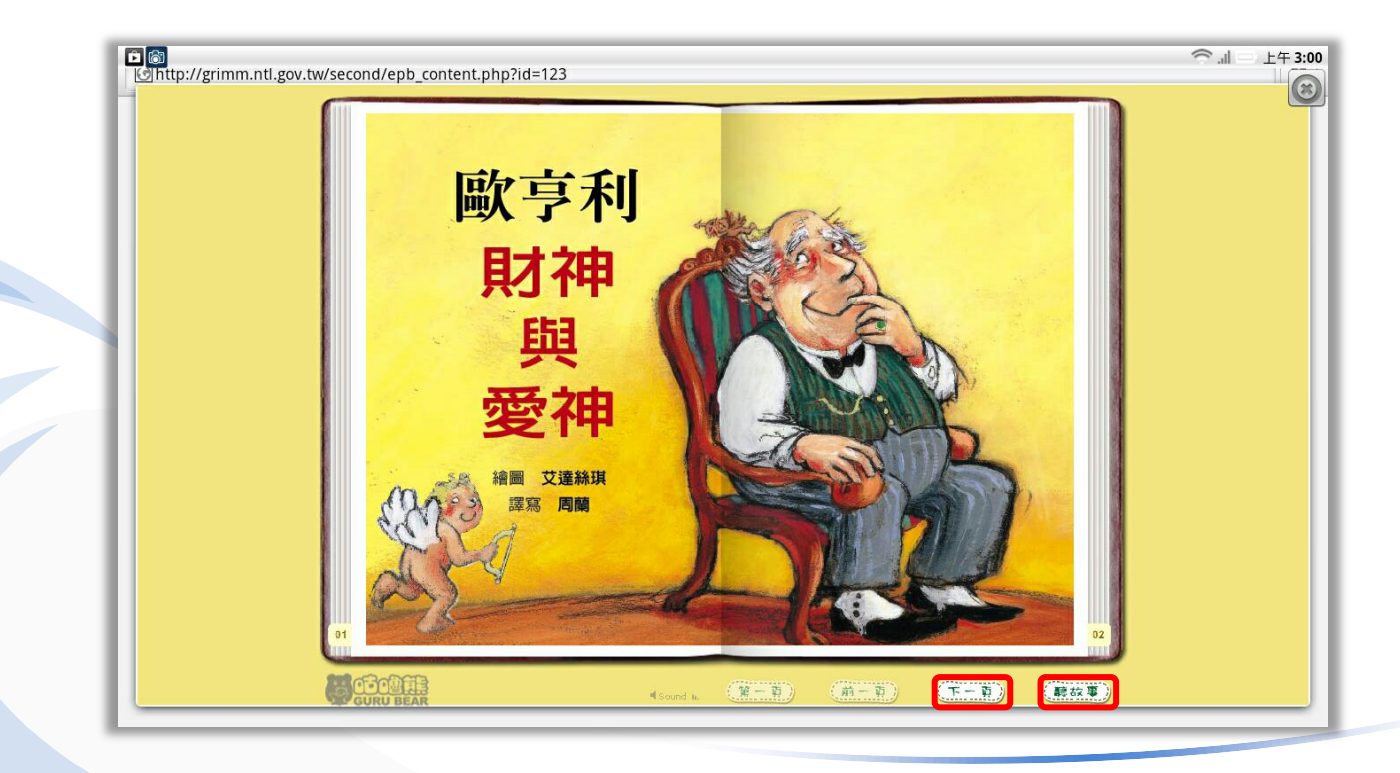

### 閱讀內容-動感繪本

選擇動感繪本標籤,點選你想要觀看的動感繪本

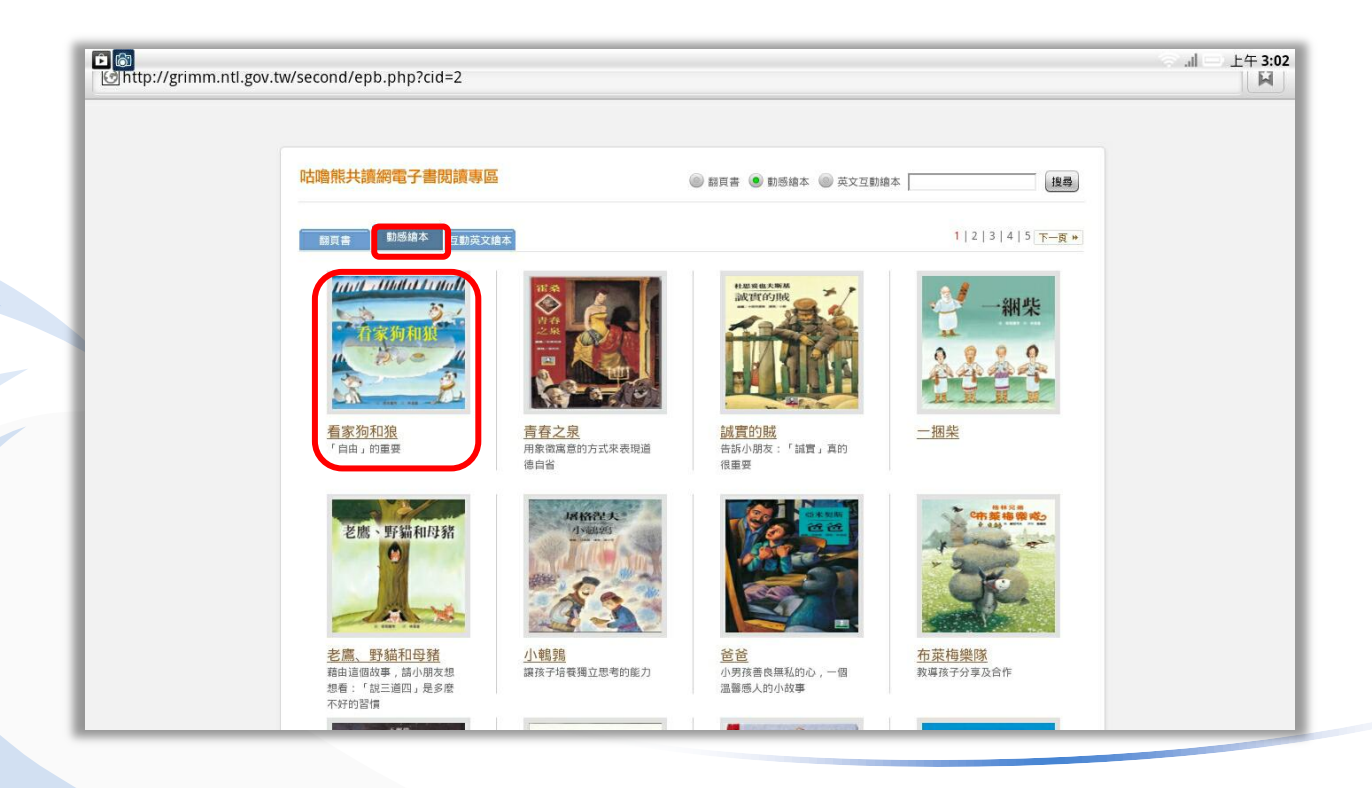

### 閱讀內容-動感繪本

#### 書名、作者、故事介紹與給宗長的話,點選「我要看」

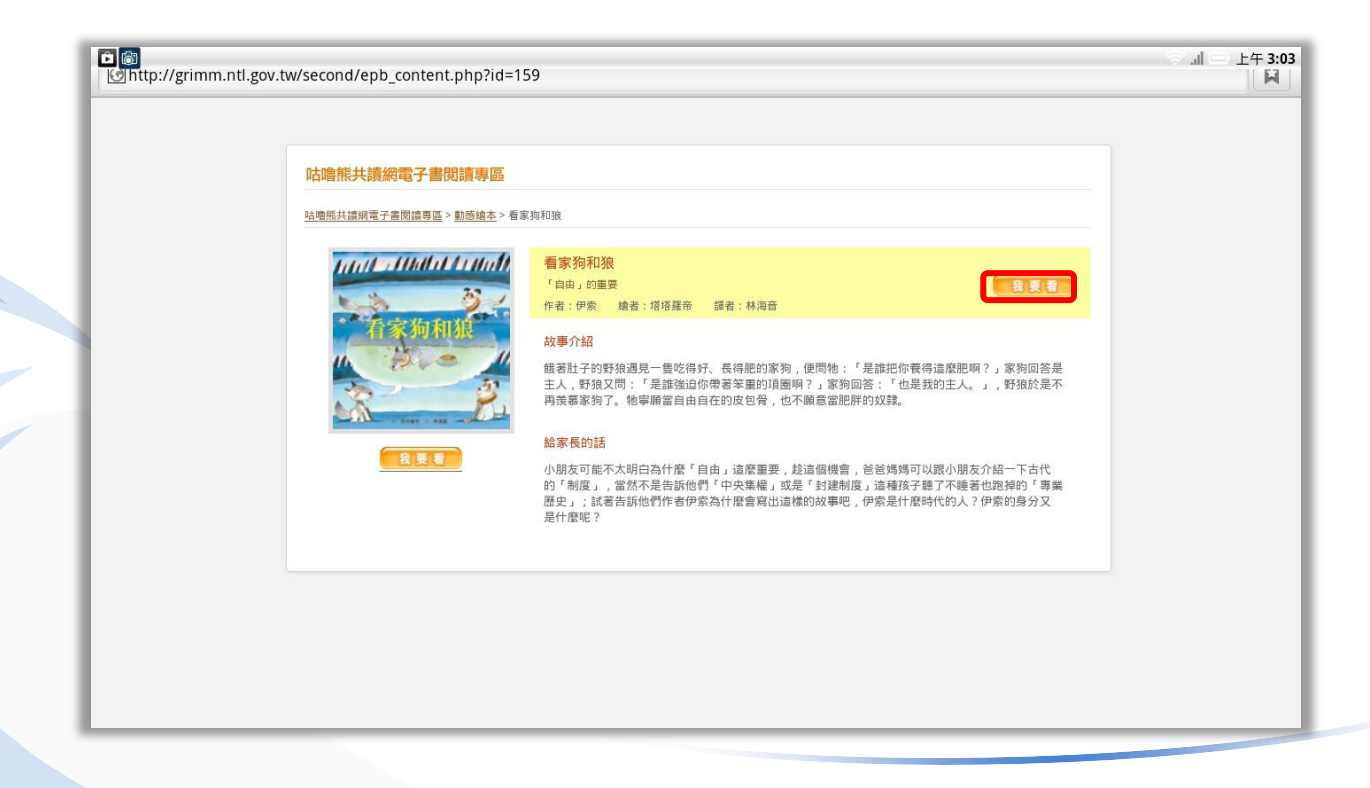

### 閱讀內容-動感繪本

動感繪本從頭到星都是自動播放,所以沒有上下頁、暫停的功能

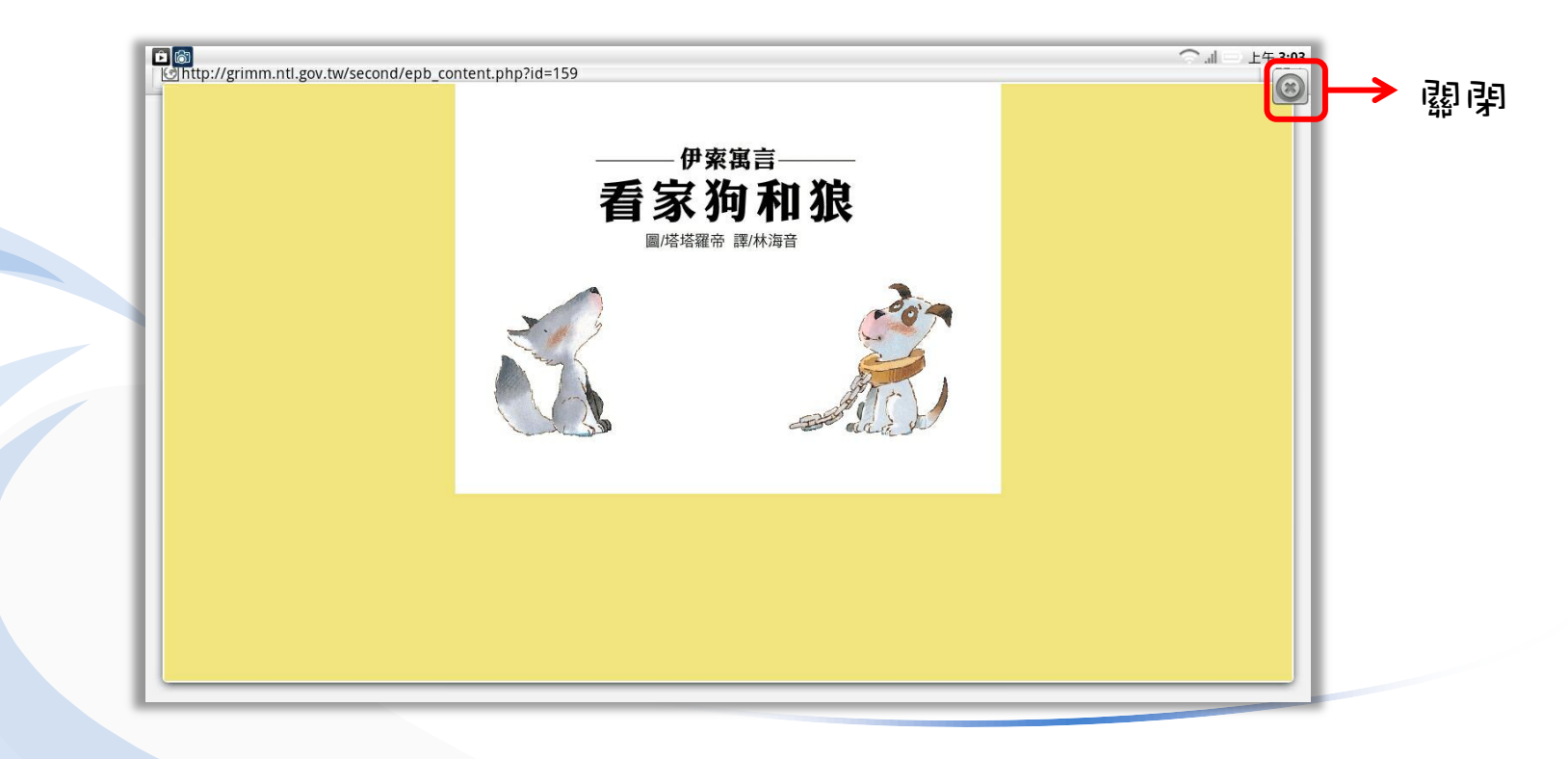

選擇互動英文繪本標籤,點選你想要觀看的互動英文繪本

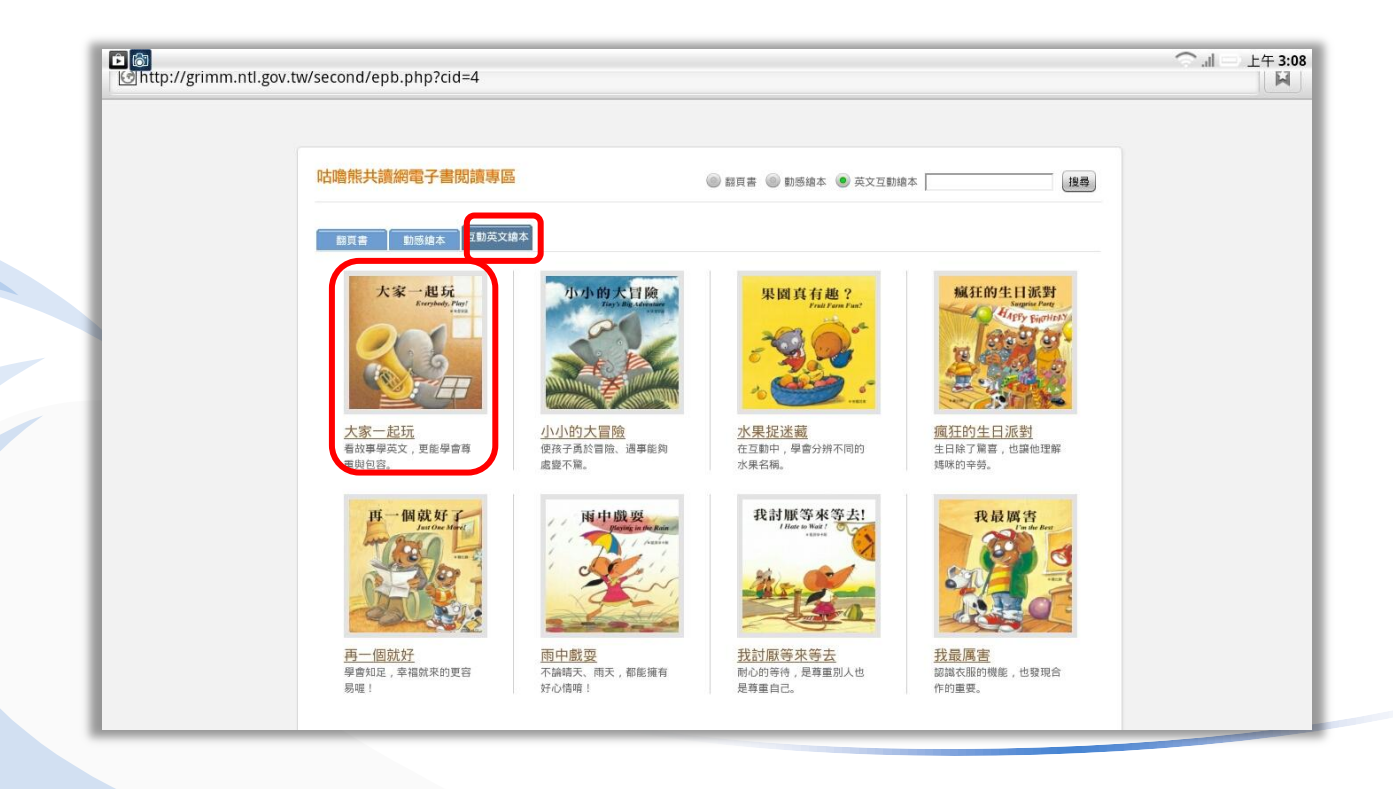

#### 書名、作者、故事介紹與給家長的話,點選「我要看」

| the second second | 67                                                                                                    | ⌒  □ 上午 3:10 |
|----------------------------------------------------------------------------------------------------|----------------------------------------------------------------------------------------------------|--------------|
| 咕噜熊共讀網電子書閱讀專區                                                                                                    |                                                                                                    |              |
| <u>咕嚕熊共讀網電子書閱讀專區 &gt; 互動英文總本</u>                                                                                                    | 5>大家一起玩                                                                                                    |              |
| 大家一起玩<br>Everybuilty.First                                                                                                    | 大家一起玩<br>看故專學英文,更能學會商重與包容。<br>作者:司可達 繪者:朱里安諾                                                                                                    |              |
|                                                                                                    | 故事介紹<br>音樂課約時需到了,老師里每個人輪流表演歌曲。咬笛子的泰格,把音調吹得很高。第二個表面的是接子,她打鼓<br>的聲音超級醫売。接著,放負責表混在音號的大炮小小上堵碼。小小努力的攻坡攻,老是咬不管,再努力攻坡攻,<br>竟然有一翻順隊從低音號提冊出來!大家都被小小的表面這得笑出來,小小這是一臉認真的吹著聲音很低低低的低<br>音號風。                                                                 |              |
| 我要看                                                                                                    | 生活英文加油站<br>VOCAGULARY 生活費用字彙<br>quiet 安静/ song 歌曲 / flute 笛子 / high 高的 / drums 鼓 / loud 大聲的 / low 低沉的                                                                                                    |              |
|                                                                                                    | USEFUL SENTENCE 生活常用例句<br>1. Quiet, everybodyl 大家安静!<br>慶化: Stand up, everybodyl 大家站起来!<br>2. The sound is loud, 覺音很大意。<br>慶化: Her voice is high, 她的聲音很高亢。                                                                                     |              |
|                                                                                                    | 給家長的話                                                                                                    |              |
|                                                                                                    | 親愛的答爸、殘落,這記得你小時後上音樂謎的情形嗎?曾國同學負責不一樣的樂器,一同演奏歌曲,同心協力的<br>感覺真不猜,對嗎?學音樂的孩子多軟都能沉浸在偷悅的氣氛裡,而在學習中,也逐漸對自己產生進步的東來與開<br>待。在眾人面前表現的時候,有些人在的薄落成大方,有些人則當害羞怯場。因此,可以多給孩子表現自己的機會,<br>訓練他們做兩時對說。我?是建立自信心之外,也不會因為怯場而影響表現,反而失落感更重。不管表現如何,<br>都要給孩子大大的鼓勵,不要吝書說出你的講員! |              |
|                                                                                                    | 另外,在這一隻的故事,我們介紹西洋總號中常員的總號和字量給孩子認識。西洋總號可分為下列四大種類:镀架                                                                                                    |              |

#### 

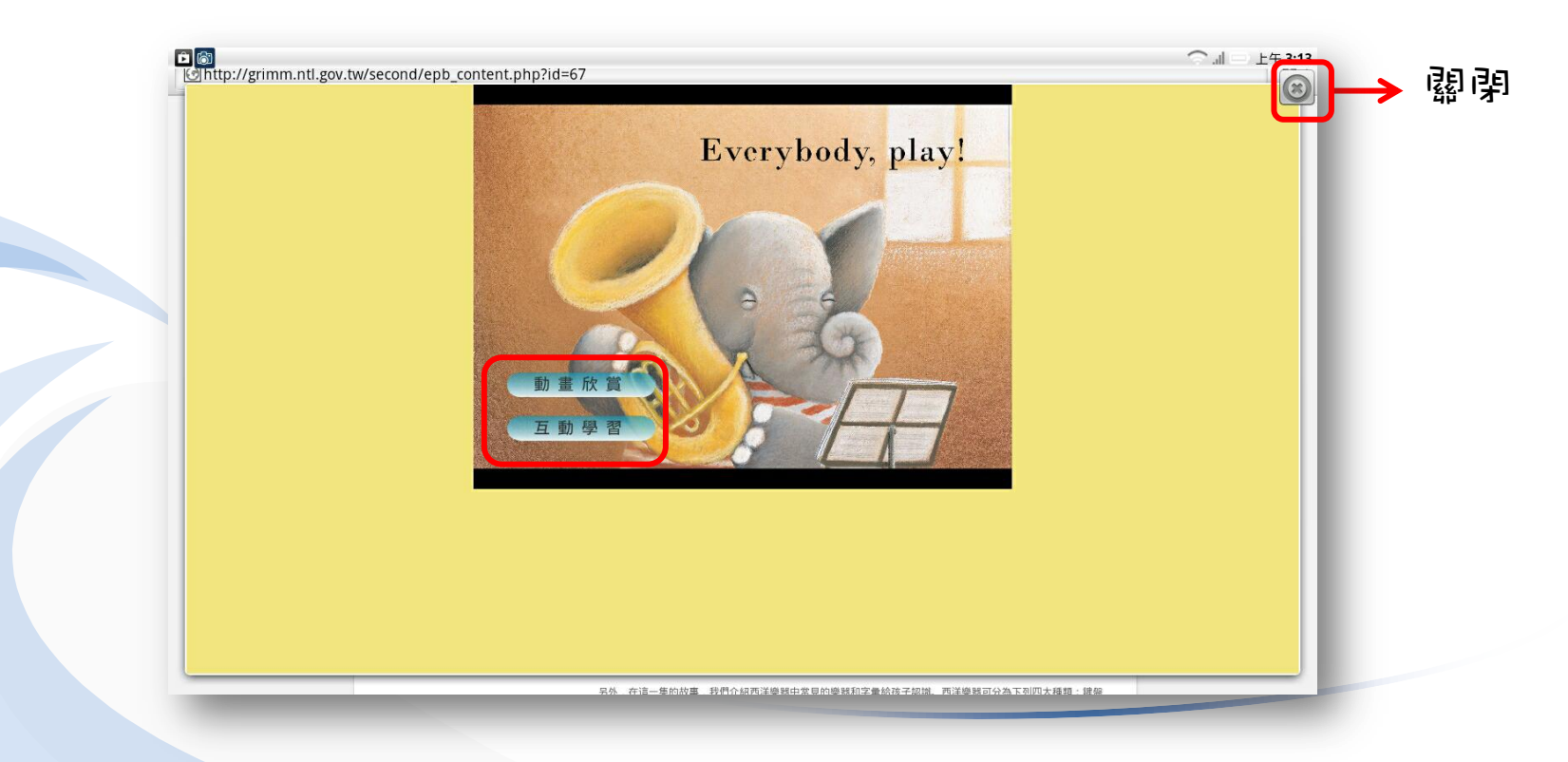

#### 動畫欣賞功能

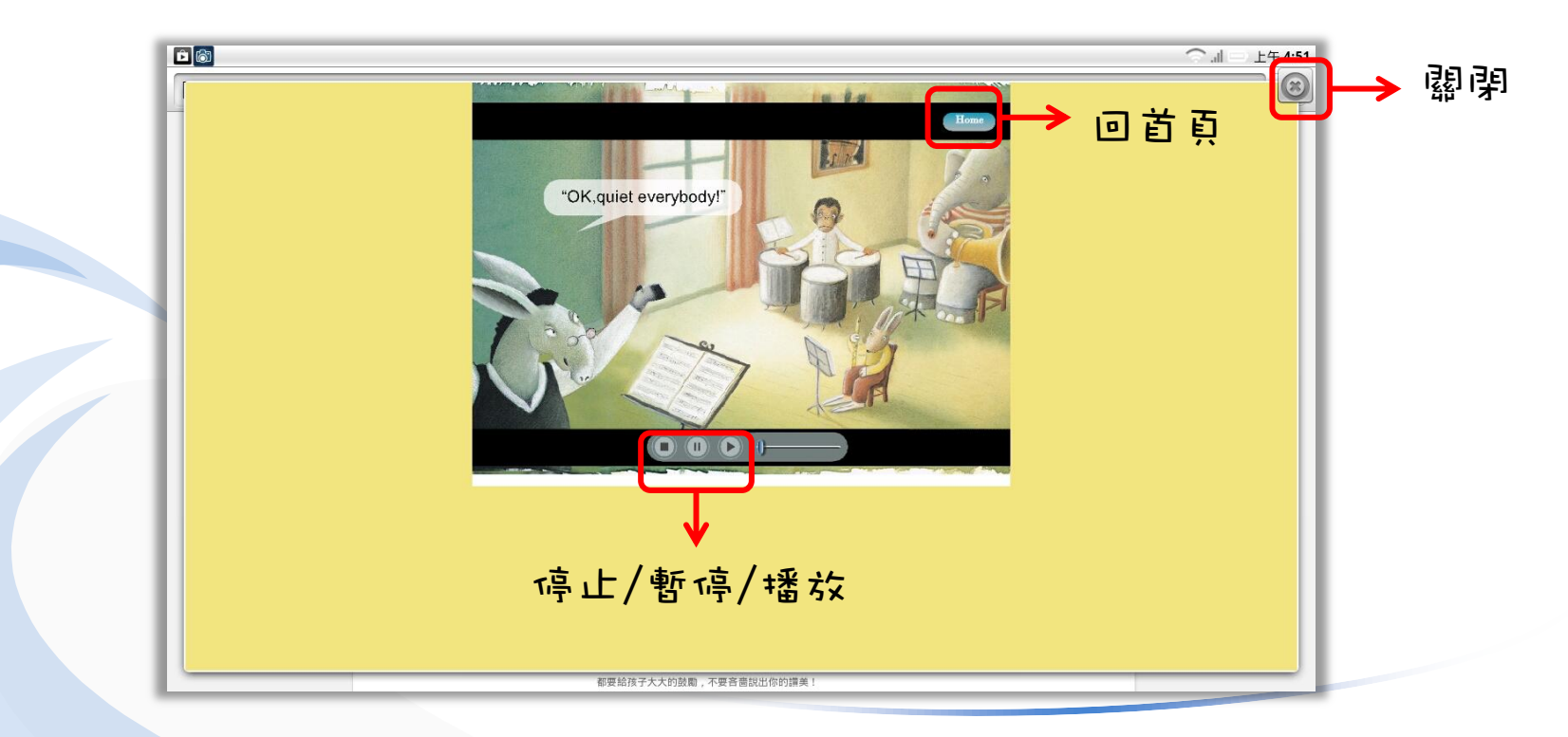

#### 互動學習功能

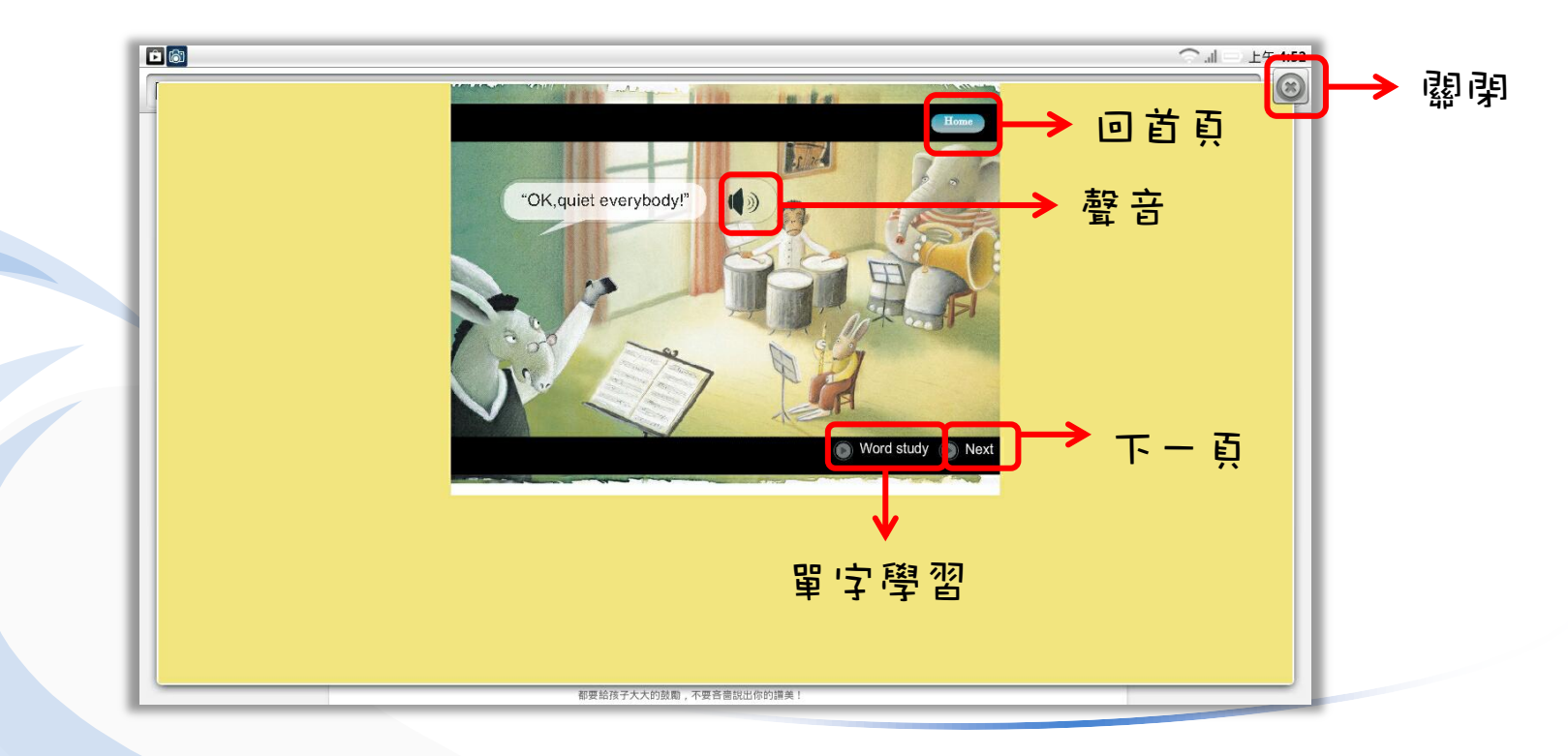

#### 單字學習

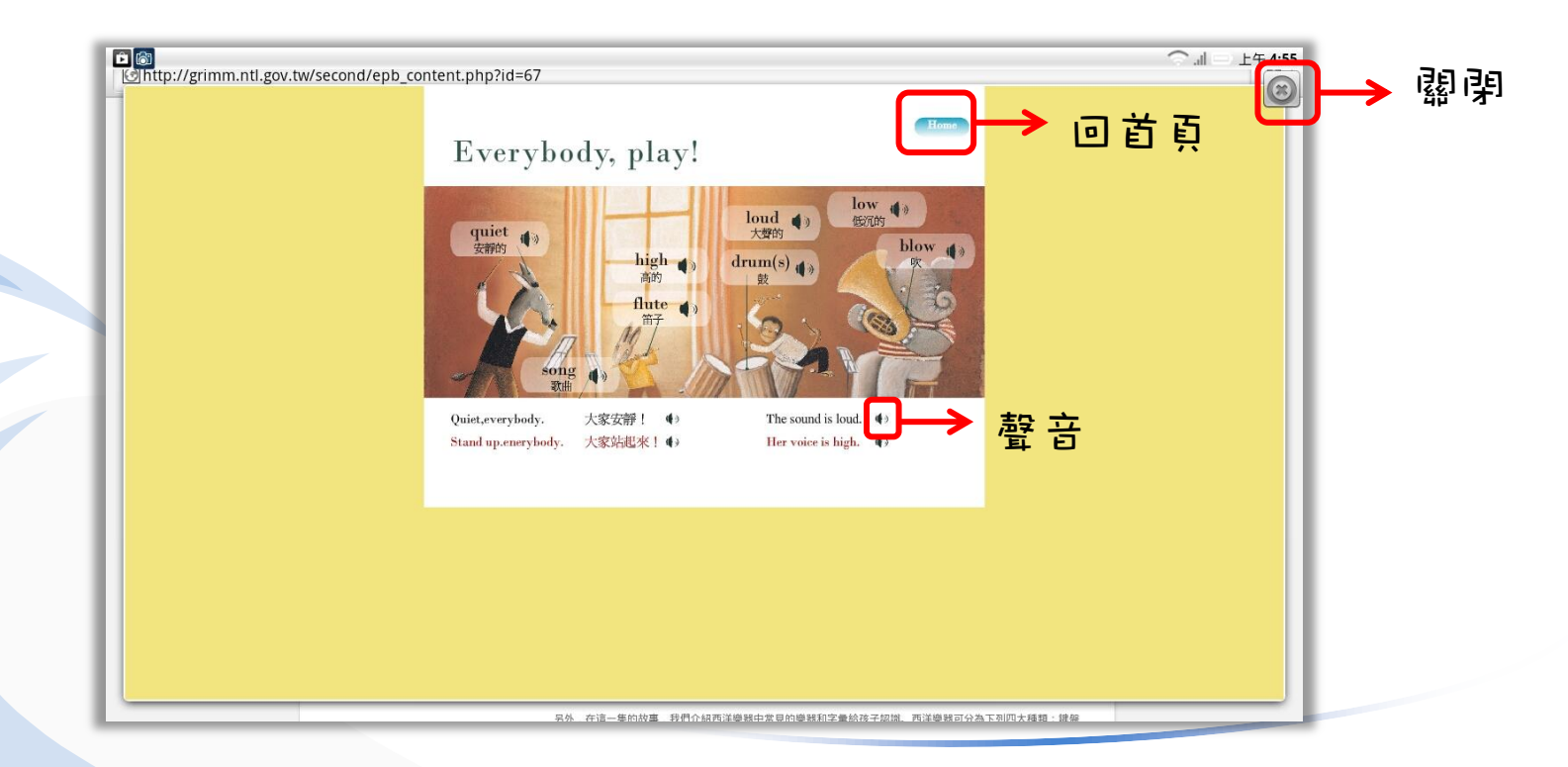

#### 數位公益一資訊素養暨社區/偏線行動圖書閱讀 http://tablet.project.lins.fju.edu.tw

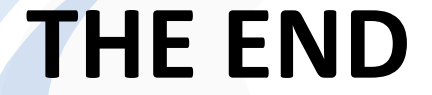

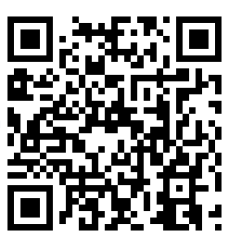